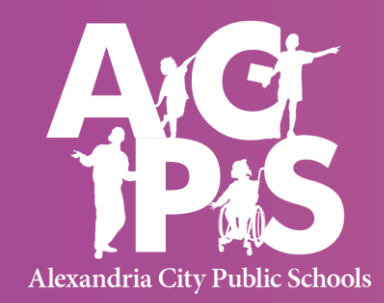

#### Cómo enviar un formulario de referencia vía PowerSchool

2023-2024

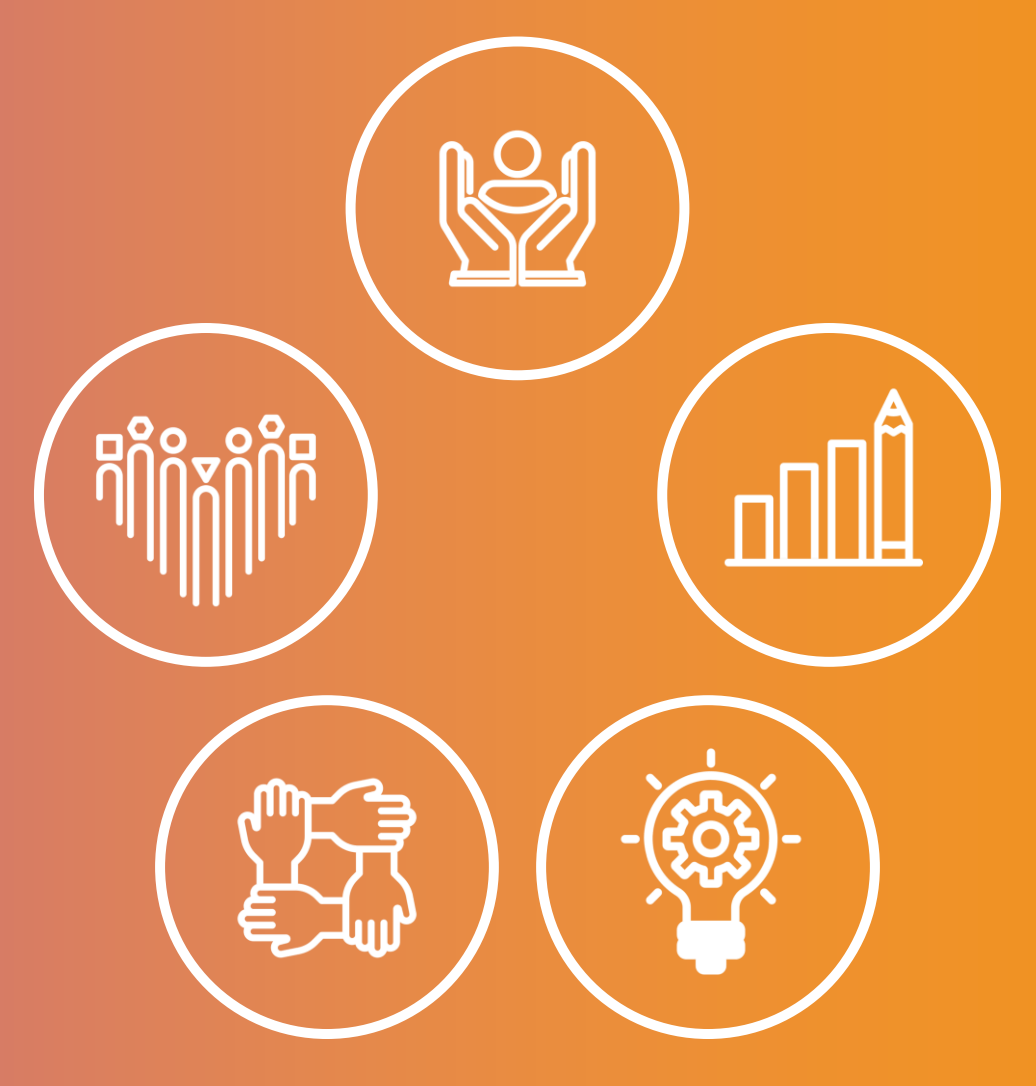

HTTPS://WWW.ACPS.K12.VA.US/2025

**2025 STRATEGIC PLAN: EQUITY FOR ALL** 

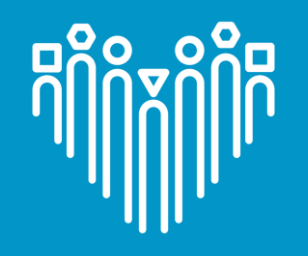

# Cronograma de Evaluación

Los plazos de referencia se establecen para que estén en línea con las oportunidades de pruebas durante el año escolar de ACPS, incluidas las evaluaciones NNAT o CogAT, las evaluaciones de Medida de Progreso Académico (MAP) y los informes de progreso de fin de trimestre.

| Grado actual y tipo de<br>servicio             | Se abre la ventana<br>de referencia | Plazo de referencia                                       | La notificación de<br>elegibilidad de los<br>padres o tutor legal<br>ocurrirá antes del: |
|------------------------------------------------|-------------------------------------|-----------------------------------------------------------|------------------------------------------------------------------------------------------|
| Grados 5 y 8 SAA                               | 21 de agosto de<br>2023             | Sábado, 30 de<br>septiembre de 2023                       | Miércoles, 1 de<br>noviembre de 2023                                                     |
| Grados K-8:                                    | 1 de octubre de<br>2023             | Miércoles, 31 de<br>enero de 2024                         | Antes de mayo de 2024                                                                    |
| Nuevos alumnos de ACPS<br>en los grados 4 a 8. | Primer Día de<br>Ingreso            | Dentro de los 30<br>días posterioroes a<br>la inscripción | Dentro de los 90 días<br>posteriores a la firma del<br>formulario de Permiso             |
|                                                |                                     |                                                           |                                                                                          |

ALEXANDRIA CITY PUBLIC SCHOOLS | 2020-2025 STRATEGIC PLAN: EQUITY FOR ALL

# **PowerSchool: Formularios**

• Formularios de referencia (requeridos)

| Please complete this referral form for                                   | a student you wish to refer for Advanced                                                 | d Academic Services (AAS) | AAS are provided for         |  |  |
|--------------------------------------------------------------------------|------------------------------------------------------------------------------------------|---------------------------|------------------------------|--|--|
| udents whose achievement exceeds<br>the AAS Screening Lead at the studer | the grade level curriculum despite signifi-<br>nt's school by the deadlines noted on the | second page of this form. | submit the completed form to |  |  |
| Student First and Last Name:                                             |                                                                                          |                           |                              |  |  |
| School:                                                                  | Grade:                                                                                   | ID #:                     |                              |  |  |
|                                                                          |                                                                                          |                           |                              |  |  |
|                                                                          |                                                                                          |                           |                              |  |  |
|                                                                          |                                                                                          |                           |                              |  |  |
|                                                                          |                                                                                          |                           |                              |  |  |

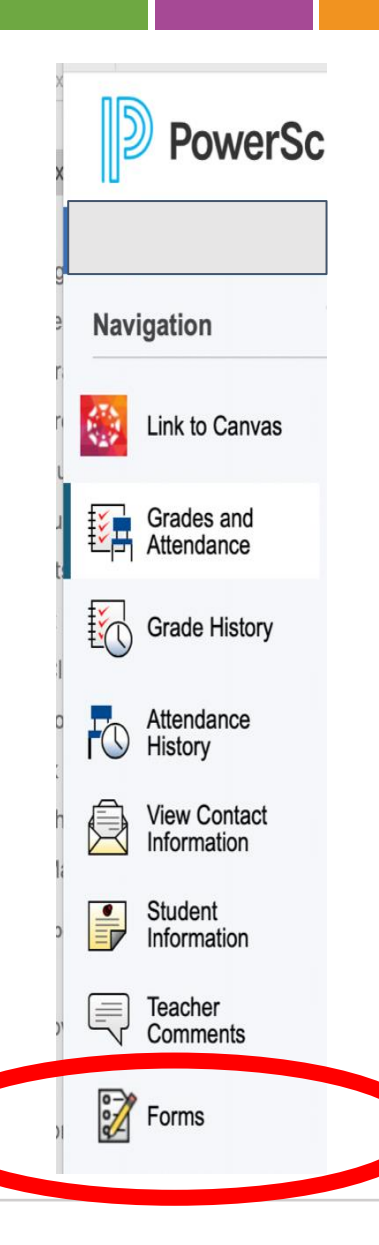

ß

ក្យព័ត្តព័ព្រឹក

пПП

## Pasos del formulario de **PowerSchool:** Pasos de referencia 1-3

**Paso 1:** Inicie sesión en su cuenta de PowerSchool Parent Access.

Paso 2: Seleccione el alumno

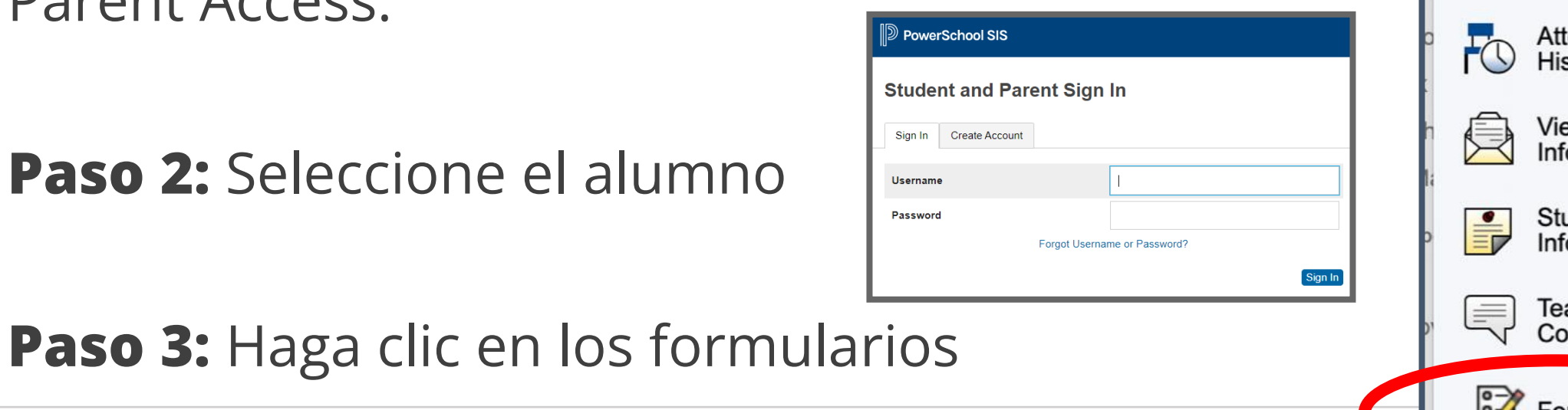

R

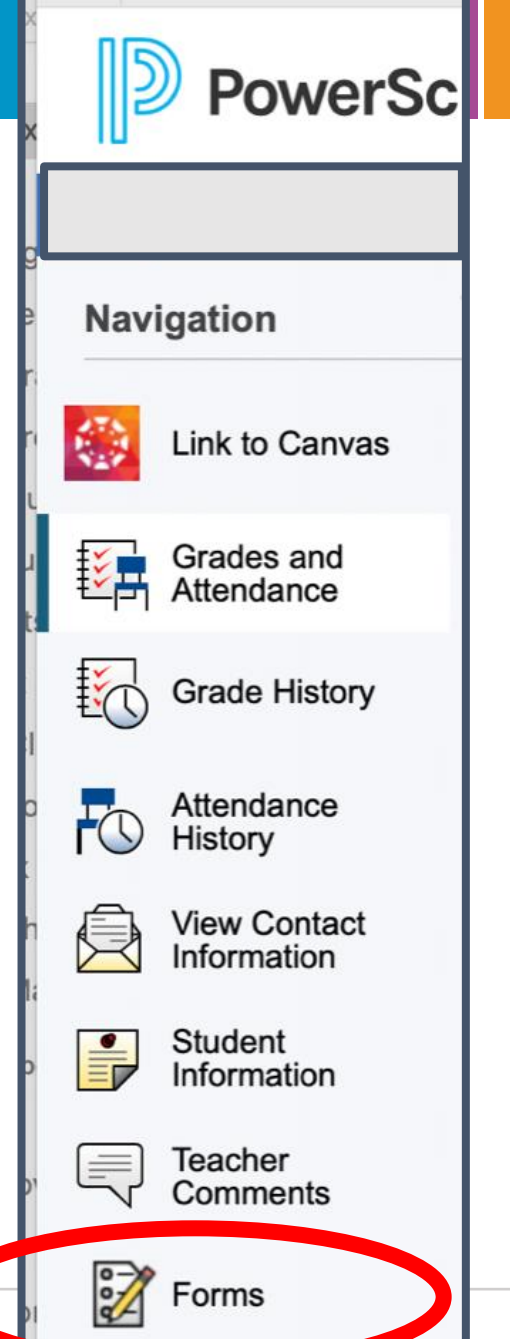

лПП

## Pasos del formulario de PowerSchool: Pasos de referencia 4-5

Paso 4: Elija "FORMULARIO DE REFERENCIA DE ALUMNO PARA SERVICIOS ACADÉMICOS AVANZADOS (AAS) 2023-2024"

**Paso 5:** Seleccione su idioma de preferencia.

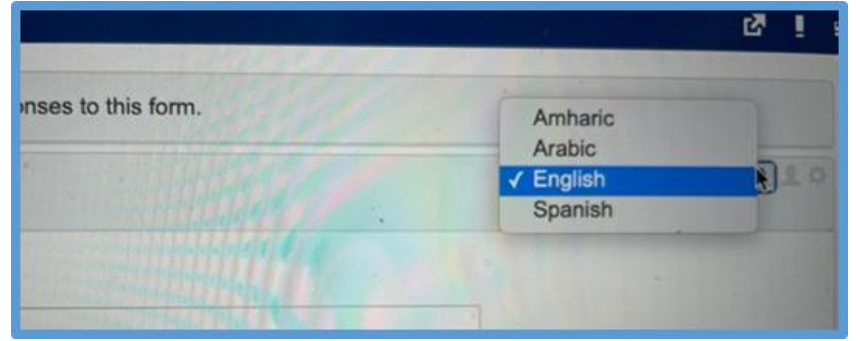

ΠΠΪ

### Pasos del formulario de PowerSchool: Pasos de referencia 6-7

Paso 6: Llene el formulario

Paso 7: Haga clic en el botón azul de SUBMIT (Enviar).